## "Feed" – Alimentação

- Ao clicar em *feed* pode selecionar o tipo e proveniência da água de forma ao programa selecionar uma análises de água com parâmetros tipo.

| Water Type             |              |               |                 |                   |                                |              |  |  |
|------------------------|--------------|---------------|-----------------|-------------------|--------------------------------|--------------|--|--|
| Feed Water Analysis    |              |               |                 |                   |                                |              |  |  |
| Select Water Source    | Surface Seaw | vater (Conven | tional)         |                   | Total Alkalinity (ppm CaCO3)   | 120.00       |  |  |
| Select Water Type      | Sea Water    |               | •               |                   | rotal retaining (ppin ou o oo) |              |  |  |
| Ion                    | mg/l         | meq/I         | ppm as<br>CaCO3 | Multiple Feed     | TDS (mg/l)                     | 0.00         |  |  |
| Calcium (Ca)           | 408.00       | 20.3603       | 1018.90         | Design Guidelines | рH                             | 7,00         |  |  |
| Magnesium (Mg)         | 1298.00      | 106,8093      | 5345,11         | Design Guidennes  | Temperature (C)                | 25.00        |  |  |
| Sodium (Na)            | 10768,00     | 468,3776      | 23439,25        |                   |                                |              |  |  |
| Potassium (K)          | 396,00       | 10,1284       | 506,86          |                   | SDI 4,00                       |              |  |  |
| Ammonia - N (NH4)      | 0,00         | 0,0000        | 0,00            |                   | Receiver (%)                   |              |  |  |
| Barium (Ba)            | 0,00         | 0,0000        | 0,00            |                   | Recovery (%)                   |              |  |  |
| Strontium (Sr)         | 0,00         | 0,0000        | 0,00            |                   |                                |              |  |  |
| Iron (Fe)              | 0,00         | 0,0000        | 0,00            |                   | -Saturation Data (Feed Wat     | er)          |  |  |
| Manganese (Mn)         | 0,00         | 0,0000        | 0,00            |                   | BaSO/                          | 0.00 %       |  |  |
| Total Cations          | 12870,00     | 605,6757      | 30310,13        | Add Sodium        | baso4                          | 0,00 %       |  |  |
| Sulfate (SO4)          | 2702,00      | 56,2542       | 2815,16         |                   | CaF2                           | 0,00 %       |  |  |
| Chloride (Cl)          | 19361,00     | 546,1033      | 27328,92        | Add Chloride      | CaSO4                          | 21,95 %      |  |  |
| Fluoride (F)           | 0,00         | 0,0000        | 0,00            |                   | SiO2                           | 3,99 %       |  |  |
| Nitrate (NO3)          | 0,00         | 0,0000        | 0,00            |                   | 0-004                          | 0.00 %       |  |  |
| Bromide (Br)           | 67,00        | 0,8385        | 41,96           |                   | Sr504                          | 0,00 %       |  |  |
| Phosphate (PO4)        | 0,00         | 0,0000        | 0,00            |                   | Struvite                       | 0,000 %      |  |  |
| Boron (B)              | 0,00         | 0,0000        | 0,00            |                   | LSI                            | 0,27         |  |  |
| Silica (SiO2)          | 5,00         | 0,0832        | 4,16            |                   | Stiff-Davis Index              | -0.81        |  |  |
| Hydrogen Sulfide (H2S) | 0,00         | 0,0000        | 0,00            |                   | Sun-Davis muex                 | 0,01         |  |  |
| Bicarbonate (HCO3)     | 0,00         | 0,0000        | 0,00            | 01                | Osmotic Pressure               | 6,14 psi     |  |  |
| Carbon Dioxide (CO2)   | 0,00         | 0,0000        | 0,00            | Clear Values      | Conductivity at 25C            | 1196uS/cm    |  |  |
| Carbonate (CO3)        | 0,00         | 0,0000        | 0,00            |                   |                                | 4004.0 km/m0 |  |  |
| Total Anions           | 22135,00     | 603,2793      | 30190,21        | Balance           | Density                        | 1021,3 kg/m3 |  |  |

(Se possuir uma análise de água pode também introduzir parâmetro a parâmetro os valores.)

- Para continuar clicar em *Balance* para que seja realizado um balanço entre catiões e aniões de forma a validar as características da água de alimentação e clique em OK para confirmar.

## "Flow" – Fluxo

- Introduzir no rectângulo por baixo de *Flow* o caudal de água que se pretende tratar.

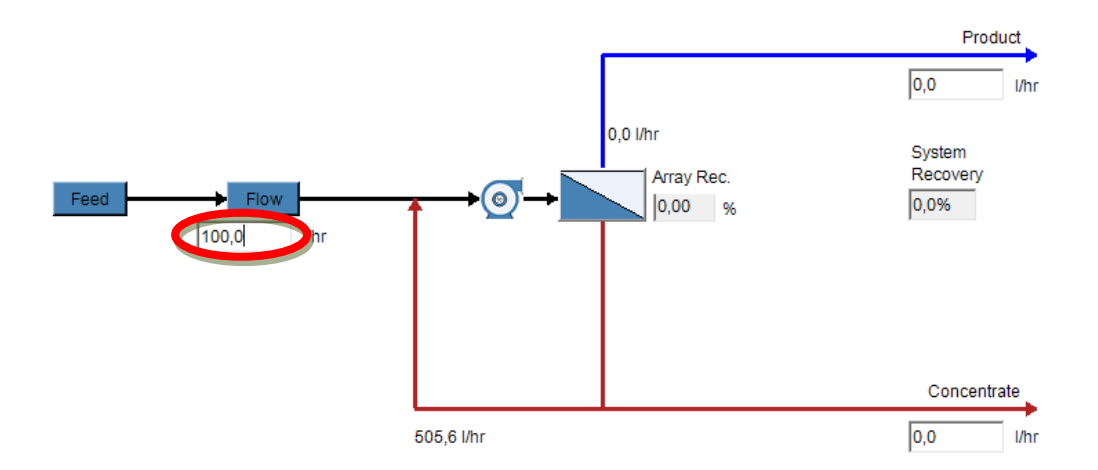

- Para alterar as unidades do sistema clicar em *Options* do menu principal selecionar as unidades pretendidas para cada parâmetros e validar com OK.

| Option        |                                     |   | ×  |
|---------------|-------------------------------------|---|----|
| Units         |                                     |   |    |
| Display Units |                                     |   |    |
| Temperature   | c                                   | • |    |
| Pressure      | psi                                 | • |    |
| Flow          | l/hr                                | • |    |
| Flux<br>Power | Bbl/hr<br>Bbl/day<br>I/sec<br>I/min | Ĺ |    |
|               | l/hr<br>m3/sec<br>m3/hr<br>m3/day   |   | ок |

# "Array Data" – Tipo de equipamento

- Tem de selecionar um equipamento da lista que o programa fornece. Clique em *Input* do menu principal seguido de *Array Data*. Escolha o equipamento no item "*RO machine model*" e valide com OK.

| RO Element Data                                                                                         |                     |               |                 |              |   |                     |                               |                               |                               |                                      |                                          |                                    |                 |
|----------------------------------------------------------------------------------------------------|---------------------|---------------|-----------------|--------------|---|---------------------|-------------------------------|-------------------------------|-------------------------------|--------------------------------------|------------------------------------------|------------------------------------|-----------------|
| Pass 1                                                                                                  |                     |               |                 |              |   |                     |                               |                               |                               |                                      |                                          |                                    |                 |
| RO Parameters                                                                                           |                     |               |                 |              |   |                     |                               |                               |                               |                                      |                                          |                                    |                 |
| Recovery % 75 RO Machine Model E2-CE-200 Perm Flow 227,12 Vhr Split Permeate (Upstream Part) (Vhr) 0,00 |                     |               |                 |              |   |                     |                               |                               |                               |                                      |                                          |                                    |                 |
|                                                                                                    |                     |               |                 |              |   |                     |                               |                               |                               |                                      |                                          |                                    |                 |
| Recycle Permeate from Last Stage to Feed Pump                                                           |                     |               |                 |              |   |                     |                               |                               |                               |                                      |                                          |                                    |                 |
| Stage                                                                                                   | Pressure<br>Vessels | Elemer<br>Ves | nts Per<br>ssel | Element Type | ; | Element<br>Age (yr) | A-Value<br>Annual %<br>Change | B-Value<br>Annual %<br>Change | Permeate<br>Pressure<br>(psi) | Interstage<br>Pressure<br>Loss (psi) | Interstage<br>Boost<br>Pressure<br>(psi) | Boost<br>Energy<br>Efficiency<br>% | Element<br>Info |
| 1                                                                                                    | 1                   | 1             | •               | AK2540FM     | - | 0,00                | 7,00                          | 7,00                          | 0,00                          | 0,00                                 |                                          |                                    |                 |
| 2                                                                                                    | 1                   | 1             | •               | AK2540FM     | - | 0,00                | 7,00                          | 7,00                          | 0,00                          | 0,00                                 | 0,00                                     | 0,00                               |                 |
| 3                                                                                                    | 0                   | 0             | •               |              | - | 0,00                | 0.00                          | 0.00                          | 0,00                          | 0,00                                 | 0,00                                     | 0,00                               |                 |
| 4                                                                                                    | 0                   | 0             | •               |              | - | 0,00                | 0,00                          | 0,00                          | 0,00                          | 0,00                                 | 0,00                                     | 0,00                               |                 |
| 5                                                                                                    | 0                   | 0             | *               |              | - | 0,00                | 0,00                          | 0,00                          | 0,00                          | 0,00                                 | 0,00                                     | 0,00                               |                 |
| 6                                                                                                    | 0                   | 0             | *               |              | - | 0,00                | 0,00                          | 0,00                          | 0,00                          | 0,00                                 | 0,00                                     | 0,00                               |                 |
| Check Web for New Database Element Age Calculator OK                                                    |                     |               |                 |              |   |                     |                               |                               |                               |                                      |                                          |                                    |                 |
| Type AKLowPressure RO                                                                                   |                     |               |                 |              |   |                     |                               |                               |                               |                                      |                                          |                                    |                 |
| Area 2,69 m <sup>A</sup> 2 Rejecti                                                                      |                     |               |                 |              |   | ction               | 99,00 %                       |                               |                               |                                      |                                          |                                    |                 |
| Nomin                                                                                                   | nal Flow            | 1             | 11,98 I/h       | ır           |   |                     |                               |                               |                               | Test                                 | TDS                                      | 500                                | NaCl            |
| Test F                                                                                                  | Pressure            | 1             | 15,00 ps        | si           |   |                     |                               |                               |                               | Max                                  | Pressure                                 | 400,0                              | 00 psi          |

#### Para obter os resultados:

- Clicar em *Calculate* do menu principal e surge no ecrã uma janela *Explorare* onde estão descritas características da água tratada bem como do equipamento selecionado (componentes e afins).

| System Data                                                       |                                                                       |                                 |                   |                                                                                       |                                                                              |                                                 |                                                                                                    |                                                                                                    |
|-------------------------------------------------------------------|-----------------------------------------------------------------------|---------------------------------|-------------------|---------------------------------------------------------------------------------------|------------------------------------------------------------------------------|-------------------------------------------------|----------------------------------------------------------------------------------------------------|----------------------------------------------------------------------------------------------------|
|                                                                   | Flow (l/hr)                                                           | TDS (mg/l)                      |                   | Temperature, C                                                                        | Recoverv.%                                                                   | Feed Pressure                                   | e, Permeate                                                                                                | =lux.m/sec                                                                                                    |
| Feed                                                              | 100,00                                                                | 722,99                          |                   |                                                                                       |                                                                              | psi                                             |                                                                                                    |                                                                                                    |
| Product                                                           | 75,00                                                                 | 85,06                           |                   |                                                                                       |                                                                              |                                                 | Avg.                                                                                                    | Element Ma                                                                                                    |
| Final Downstream Perm                                             | 75,00                                                                 | 85,06                           | System            | 25,0                                                                                  | 75,0                                                                         |                                                 |                                                                                                    |                                                                                                    |
| Concentrate                                                       | 25,00                                                                 | 2648,47                         | RO-1              | 25,0                                                                                  | 75,0                                                                         | 57                                              | 7,10 3,87e-06                                                                                              | 0,                                                                                                    |
|                                                                   |                                                                       |                                 |                   |                                                                                       |                                                                              |                                                 |                                                                                                    |                                                                                                    |
| D-1                                                               | No.of                                                                 |                                 |                   | Food                                                                                  | Cono Perm                                                                    | 94                                              | Saturation Data (Con                                                                                       | centrate)                                                                                                    |
| D-1<br>Stage-1                                                    | Vessels No. of<br>Elements                                            | Element                         | Туре              | Age Feed<br>Flow (l/hr) F                                                             | Conc. Perm<br>Iow (I/hr) (I/hr)                                              | %<br>Recovery                                   | Saturation Data (Con<br>BaSO4                                                                              | centrate)                                                                                                    |
| Stage-1<br>Element-1                                              | Vessels No. of<br>Elements                                            | Element<br>AK2540FM             | Туре              | Age Feed<br>Flow (l/hr) F                                                             | Conc. Perm<br>Flow (l/hr) (l/hr)<br>65,96 39,62                              | %<br>Recovery<br>6,54                           | Saturation Data (Con<br>BaSO4                                                                              | centrate)                                                                                                    |
| D-1<br>Stage-1<br>Element-1<br>Stage-2<br>Element-1               | Vessels No. of<br>Elements<br>1 1<br>1 1                              | Element<br>AK2540FM<br>AK2540FM | Туре              | Age     Feed<br>Flow (I/hr)     F       0     605,58     50       0     565,96     50 | Conc.<br>low (l/hr)<br>65,96 39,62<br>30,58 35,38                            | %<br>Recovery<br>6,54<br>6,25                   | Saturation Data (Con<br>BaSO4<br>CaF2                                                                      | centrate)<br>1151,99 %<br>269,53 %                                                                                             |
| D-1<br>Stage-1<br>Stage-1<br>Stage-2<br>Element-1<br>Stage-2<br>2 | Vessels No. of<br>Elements<br>1 1<br>1 1                              | Element<br>AK2540FM<br>AK2540FM | Туре              | Age     Feed<br>Flow (l/hr)     F       0     605,58     5       0     565,96     5   | Conc. Perm<br>Flow (l/hr)<br>65,96 39,62<br>30,58 35,38                      | %<br>Recovery<br>6,54<br>6,25                   | Saturation Data (Con<br>BaSO4<br>CaF2<br>CaSO4                                                             | <b>centrate)</b><br>1151,99 %<br>269,53 %<br>20,20 %                                                                           |
| D-1<br>Stage-1<br>Element-1<br>Stage-2<br>Element-1               | Vessels No. of<br>Elements<br>1 1<br>1 1                              | Element<br>AK2540FM<br>AK2540FM | Туре              | Age     Feed<br>Flow (l/hr)     F       0     605,58     5       0     565,96     5   | Conc. Perm<br>Flow (I/hr)<br>65,96 39,62<br>30,58 35,38                      | %<br>Recovery<br>6,54<br>6,25                   | Saturation Data (Con<br>BaSO4<br>CaF2<br>CaSO4<br>SiO2                                                     | centrate)<br>1151,99 %<br>269,53 %<br>20,20 %<br>12,05 %                                                                       |
| >-1 Stage-1   Stage-1 1   Element-1 1   Stage-2 2                 | Vessels No. of<br>Elements<br>1 1<br>1 1                              | Element<br>AK2540FM<br>AK2540FM | Туре              | Age     Feed<br>Flow (Uhr)     F       0     605,58     5       0     565,96     5    | Conc. Perm<br>Flow (l/hr)<br>65,96 39,62<br>30,58 35,38                      | %<br>Recovery<br>6,54<br>6,25                   | Saturation Data (Con<br>BaSO4<br>CaF2<br>CaSO4<br>SiO2<br>SrSO4                                            | <b>centrate)</b><br>1151,99 %<br>269,53 %<br>20,20 %<br>12,05 %<br>1,36 %                                                      |
| >-1 Stage-1   Stage-1 1   Element-1 1   Stage-2 2                 | Vessels No. of<br>Elements<br>1 1<br>1 1                              | Element<br>AK2540FM<br>AK2540FM | Туре              | Age     Feed<br>Flow (Uhr)     F       0     605,58     5       0     565,96     5    | Conc. Perm<br>Flow (l/hr)<br>65,96 39,62<br>30,58 35,38                      | %<br>Recovery<br>6,54<br>6,25                   | Saturation Data (Con<br>BaSO4<br>CaF2<br>CaSO4<br>SiO2<br>SrSO4<br>Struvite                                | <b>centrate)</b><br><b>1151,99 %</b><br><b>269,53 %</b><br>20,20 %<br>12,05 %<br>1,36 %<br>0,04 %                              |
| D-1<br>Stage-1<br>Element-1<br>Stage-2<br>Element-1               | Vessels No. of<br>Elements<br>1 1<br>1 1                              | Element<br>AK2540FM<br>AK2540FM | Туре              | Age     Feed<br>Flow (I/hr)     F       0     605,58     5       0     565,96     5   | Conc. Perm<br>Flow ( <i>Uhr</i> )<br>85,96 39,62<br>30,58 35,38              | %<br>Recovery<br>6,54<br>6,25                   | Saturation Data (Con<br>BaSO4<br>CaF2<br>CaSO4<br>SiO2<br>SrSO4<br>Struvite<br>LSI                         | <b>centrate)</b><br>1151,99 %<br>269,53 %<br>20,20 %<br>12,05 %<br>1,36 %<br>0,04 %<br>0,88                                    |
| D-1<br>Stage-1<br>Element-1<br>Stage-2<br>Element-1<br>2          | Vessels No. of<br>Elements<br>1 1<br>1 1                              | Element<br>AK2540FM<br>AK2540FM | Туре              | Age     Feed<br>Flow (I/hr)     F       0     605,58     5       0     565,96     5   | Conc. Perm<br>Flow (l/hr)<br>55,96 39,62<br>30,58 35,38                      | %<br>Recovery<br>6,54<br>6,25                   | Saturation Data (Con<br>BaSO4<br>CaF2<br>CaSO4<br>SiO2<br>SrSO4<br>Struvite<br>LSI<br>S&DSI                | <b>centrate)</b><br><b>1151,99 %</b><br><b>269,53 %</b><br>20,20 %<br>12,05 %<br>1,36 %<br>0,04 %<br>0,88<br>0,83              |
| >-1 Stage-1   Stage-1 1   Element-1 2   Element-1 2               | Vessels No. of<br>Elements   1 1   1 1   Elements Fee   Element Press | Element<br>AK2540FM<br>AK2540FM | Type<br>Avg. Flux | Age     Feed<br>Flow (Uhr)     F       0     605,58     5       0     565,96     5    | Conc.<br>tow (l/hr)<br>65,96 39,62<br>30,58 35,38<br>35,38<br>A-Value<br>ACP | %<br>Recovery<br>6,54<br>6,25<br>B-Value<br>ACP | Saturation Data (Con<br>BaSO4<br>CaF2<br>CaSO4<br>SiO2<br>SrSO4<br>Struvite<br>LSI<br>S&DSI<br>Osm. Press. | <b>centrate)</b><br><b>1151,99 %</b><br><b>269,53 %</b><br>20,20 %<br>12,05 %<br>1,36 %<br>0,04 %<br>0,88<br>0,83<br>21,02 psi |

- Na imagem surge a máquina de osmose inversa com o caudal de água tratada (permeado) e o caudal de água rejeitado (concentrado) atendendo às características da água de entrada e do equipamento selecionado.

## Exemplo:

1- Feed:

- Water Source: Surface Seawater
- Water Type: Surface Water

2- Flow:

- 100,0 l/hr

3- Array Data

- RO Machine Model: E2-CE-200

# Os resultados obtidos serão:

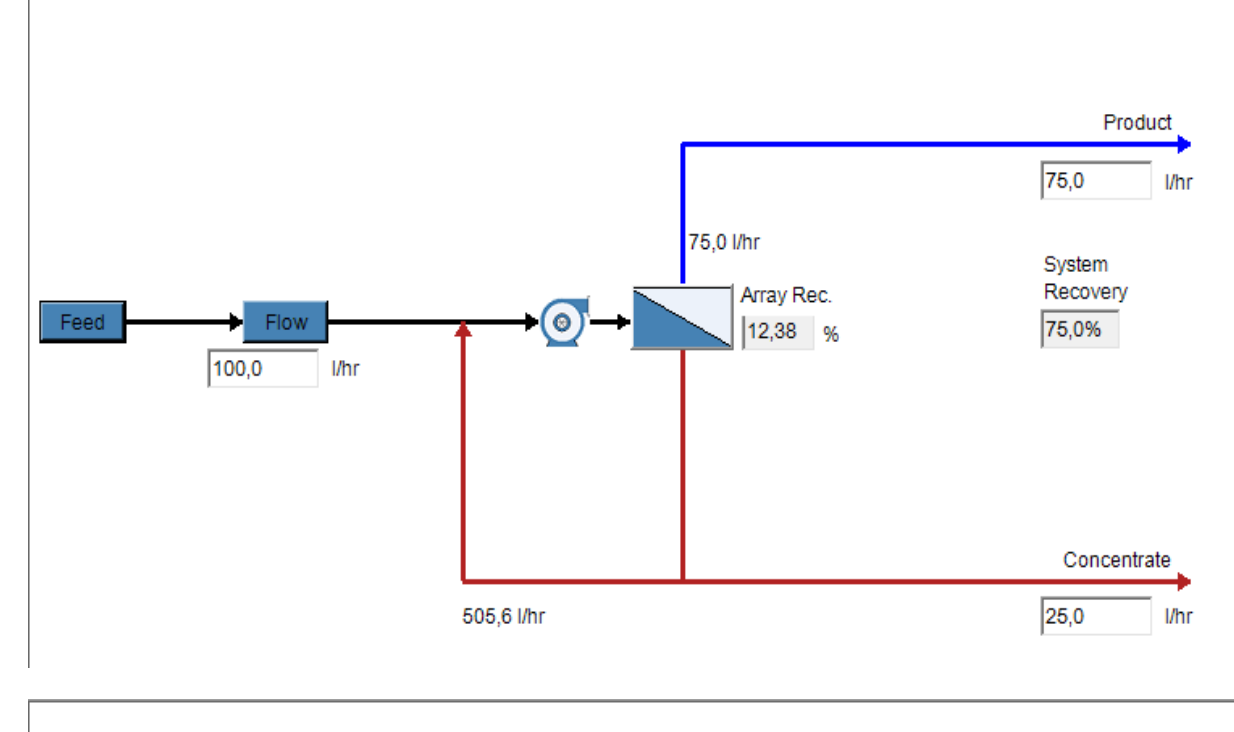

|                  |                       | Feed   | Product | Concentrate |
|------------------|-----------------------|--------|---------|-------------|
|                  | Alkalinity, ppm CaCO3 | 120,00 | 14,33   | 146,50      |
|                  | TDS, mg/l             | 722,99 | 80,05   | 884,26      |
|                  | pН                    | 7,00   | 6,12    | 7,08        |
|                  | LSI                   | -0,38  | -2,60   | -0,18       |
| GE Power & Water | Stiff-Davis Index     | -0,71  | -3,45   | -0,47       |